## How to check if publication information is registered in NOUS

| Cha        | nge Password My Profile        | Contact Us    | Output List Login Cotting                        |            |                     | Timeout                      | t Count: 03:        | 58 Login I       | User: 🏣 🦂      | क्षेत्र ह | seith |        |                           |          |
|------------|--------------------------------|---------------|--------------------------------------------------|------------|---------------------|------------------------------|---------------------|------------------|----------------|-----------|-------|--------|---------------------------|----------|
| My F       | Page                           | review        | ner > >                                          |            |                     |                              |                     |                  |                |           |       |        |                           |          |
| 新規申        | 請/New applications:            | I GVIEW       |                                                  |            |                     |                              |                     |                  |                |           |       | $\neg$ | After logging in to NOUS  | S, click |
| 年度<br>Year | 分類<br>Classification           | 代表者<br>Leader | タイトル<br>Title                                    | 役割<br>Role |                     |                              | 状態<br>最<br>Status U | 終更新日<br>pdate    |                |           |       |        | green bar at the top of I | My Page. |
| 2024       | NRZ - MAR Victoria<br>Provinci | 14.50         | 1967, 1254 (55.50%)<br>6731 (47.50)              | 協力者        | edit                | ubmit withdraw               | 申                   | 請書:2024-(        | 03-26 15:13    |           |       |        |                           | , - 5 -  |
| 2023       | FILZ IN COLUMN                 | (0,1)         | n an an an an an an an an an an an an an         | 所内世話人      | edit                | ubmit withdraw               | ŧ                   | 請書:2023-(        | 04-18 12:58    |           |       |        |                           |          |
| Sta        | rt : new application           |               |                                                  |            |                     |                              |                     |                  |                |           |       |        |                           |          |
|            |                                |               |                                                  |            |                     |                              |                     |                  |                |           |       |        |                           |          |
| 採択済        | 課題/Approved applic             | ations:       |                                                  |            |                     |                              |                     |                  |                |           |       |        |                           |          |
| 年度<br>Year | 分類<br>Classification           | 代表者<br>Leader | タイトル<br>Title                                    | 役割<br>Role | 通知書<br>Notification | 追加/出張申請<br>Additional/Travel | 報告書<br>Report       | 継続申請<br>Continue | 成果情報<br>Output |           |       |        |                           |          |
| 2024       | NER mortig wij                 | ಹಳ್ಳ ವ        | コンピューターが出体が会に、<br>- 小学られてい場合の情報法でき<br>客と思想での第四時間 | 所内世話<br>人  | notification        | - v appl                     | y report            | continue         | output         |           |       |        |                           |          |

| Page                                                                                                    |               |             |           |                                 |                                        |        |                     | Timeout Cour   | t: 04:00 Login User |  |
|----------------------------------------------------------------------------------------------------|---------------|-------------|-----------|---------------------------------|----------------------------------------|--------|---------------------|----------------|---------------------|--|
| 関連申請成果情報一覧                                                                                                    |               |             |           |                                 |                                        |        |                     |                |                     |  |
| 課題名称/app title                                                                                                    | 申請年度/app year |             | 成果種別/type | 成果ID(DOI,ISBN等)/ID              | タイトル/title                             | 年/year | 雜誌名/journal         | 若者/author      | 偶零/note             |  |
| 11 - 20 - 20 - 20<br>12 - 20 - 20<br>20 - 20 - 20<br>20 - 20 - 20<br>20 - 20                                                                                                    | 2019          | remove      | 論文        | d Manager (                     | NUMBER OF STREET                       | 1-1    | Para receive        | 5. · m) · p    |                     |  |
| 100 - 100 - 100<br>100 - 100 - 100<br>100 - 100 - 100<br>200                                                                                                    | 2019          | remove      | 論文        | a man panala saa 🔹 🔹            |                                        |        |                     |                |                     |  |
| 100 - 100 - 100<br>100 - 100 - 100<br>100 - 100 - 100<br>100                                                                                                    | 2019          | remove      | 論文        | 15 100/min. 101101 7 0          | And days to the section                |        | E and a set         | - 11           |                     |  |
| <ul> <li>Postela</li> <li>Postela</li> <li>Postela</li> <li>Postela</li> </ul>                                                                                                    | 2019          | remove      | 書語        | and owner reacted to 9          | Ref - and reduce Ref.                  | 152    | Science and science | ***            |                     |  |
| 2011 - 2012<br>2011 - 2012<br>2011 - 2012<br>2011 - 2012<br>2011 - 2012                                                                                                    | 2019          | remove      | 請文        | 0.11.8185161.5816.0             |                                        | -      | STATE ALL           | and a          |                     |  |
| 25,000°460<br>400,00°-0<br>500,00°-0<br>500,00°-0<br>50                                                                                                    | 2019          | remove      | 論文        | 15 - MQ16 - P + 21 •            | · ···································· | 112    |                     |                |                     |  |
| <ul> <li>A set of a factor</li> <li>A set of a factor</li> <li>A set of a set of a set of</li></ul> | 2020          | remove      | 論文        | 1. 199. av. 2011. •             |                                        |        | 10000               | 1.21           |                     |  |
| 1.01.05.0101<br>0.7.05.001-001<br>2.7.000000000<br>0.7.0                                                                                                    | 2020          | remove      | 論文        | Incompany and the second second |                                        | 11     | 100000-0010         | and the second |                     |  |
| 21 25 (station)<br>Ann Anglaichte<br>Call Anglaichte<br>Tair                                                                                                    | 2020          | remove      | 論文        | 1-11-0/ are 197101-012          |                                        | •      |                     | • •            |                     |  |
| ** 2 (2 (4 * 2 * 3))<br>* 7 = 200 (200 + 20)<br>2 (2 * 2 * 2 * 2 * 2 * 2 * 2 * 2 * 2 * 2                                                                                                    | 2020          | save remove | · 論文 🗸    |                                 |                                        |        | l area              |                |                     |  |

The information of the registered publications will be displayed.

| lelp Char  | nge Password My Profile   | Contact Us    | Output List Login Settings                                          |            |                     | Timeout C                      | ount: 03:58 Logi          | in User: 🏣 🐐         | ing war. |   |                                      |
|------------|---------------------------|---------------|---------------------------------------------------------------------|------------|---------------------|--------------------------------|---------------------------|----------------------|----------|---|--------------------------------------|
| My P       | age                       | review        | er >>                                                               |            |                     |                                |                           |                      |          |   | Click on the button output the right |
| 新規申調       | 請/New applications:       |               |                                                                     |            |                     |                                |                           |                      |          |   | of the title so that you can check   |
| 年度<br>Year | 分類<br>Classification      | 代表者<br>Leader | タイトル<br>Title                                                       | 役割<br>Role |                     | 1                              | t態 最終更新日<br>Status Update |                      |          |   | publications related to each project |
| 2024       | NRA tada Galera<br>Provin | 14.50         | 1972 (2019) (1994)<br>1983 (2019) (2019)                            | 協力者        | edit                | submit withdraw                | 申請書:202                   | 4-03-26 15:13        |          |   |                                      |
| 2023       | HLARS STOLEN              | 1. Fe         | an an an an an an an an an an an an an a                            | 所内世話人      | edit                | submit withdraw                | 申請書:202                   | 3-04-18 12:58        |          |   |                                      |
| Star       | rt : new application      |               |                                                                     |            |                     |                                |                           |                      |          |   |                                      |
| Ī          |                           |               |                                                                     |            |                     |                                |                           |                      |          |   |                                      |
| 採択済        | 課題/Approved applic        | ations:       |                                                                     |            |                     |                                |                           |                      |          |   |                                      |
| 年度<br>Year | 分類<br>Classification      | 代表者<br>Leader | タイトル<br>Title                                                       | 役割<br>Role | 通知書<br>Notificatior | 追加/出張申請<br>n Additional/Travel | 報告書 継続申詞<br>Report Contin | 請 成果情報<br>iue Output |          | Γ |                                      |
| 2024       | NER morphy key            | ಹಿಸಿ ವ        | 二人ビューダーが出体がみ。<br>- パッシュアン病法的情報法でや<br>- 客世毎週7~2月14日<br>- 客世毎週7~2月14日 | 所内世話<br>人  | notification        | - v apply                      | report continu            | ue output            |          |   |                                      |